# วิธีการเติมหมึกในกรณีที่หมึกหมดและใกล้หมดเครื่องพิมพ์รุ่น m L100, m L200 สำหรับ Mac OS

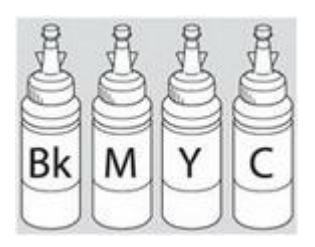

**คำเตือน :** เมื่อเติมน้ำหมึกเรียบร้อยแล้วอย่าทิ้งขวคหมึกเนื่องจากจะต้องใช้ ID ที่แสดงอยู่ข้างขวคในขั้นตอนการติดคั้งไคร์เวอร์

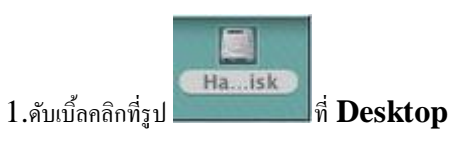

## 2.คลิกที่ Applications คลิกที่ Epson Software จากนั้นดับเบิ้ลคลิกที่ Epson Printer Utility 4

| 000                                                                  | Applica Applica             | Applications           |         |  |
|----------------------------------------------------------------------|-----------------------------|------------------------|---------|--|
| III         III           Back         Viet                          | w Arrange Action 7          | Q. Search              |         |  |
| All My Files All My Files Software admin Movies Applications DEVICES |                             | pson Printer Utility 4 |         |  |
| 🖾 iDisk                                                              | Name                        | Date Modified          | Size    |  |
| BOOTCAMP                                                             | Epson Registration          | 10/27/53 BE 11:47 PM   | 1.7 MB  |  |
|                                                                      | 🔻 🛄 Epson Software 🔫        | Yesterday 5:56 PM      | 1       |  |
|                                                                      | Easy Photo Print            | Yesterday 6:27 PM      |         |  |
|                                                                      | Easy Photo Print            | Yesterday 5:44 PM      | 63.6 MB |  |
|                                                                      | Bog Epson Printer Utility 4 | Today 3:55 PM          | 214 KB  |  |
|                                                                      | lepson Scan                 | Yesterday 5:38 PM      | 1.4 MB  |  |
|                                                                      | 👌 Event Manager             | Yesterday 5:53 PM      | 33.7 MB |  |
|                                                                      | Utilities                   | Yesterday 5:57 PM      | 1       |  |
|                                                                      | Bpudl                       | 9/8/54 BE 10:44 AM     | 48 KB   |  |
|                                                                      |                             |                        |         |  |

3. จะปรากฎหน้าต่างดังรูป คลิกที่ Epson Status Monitor

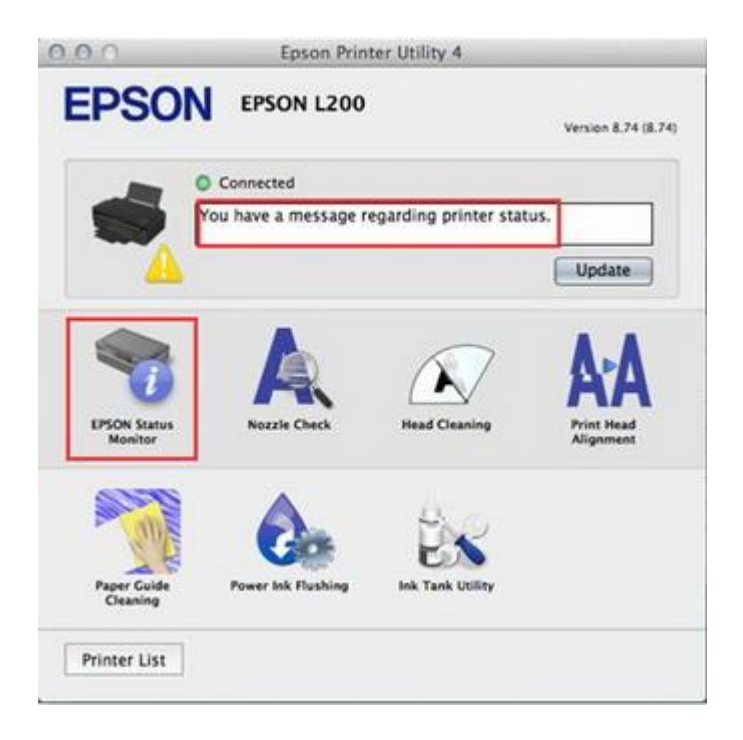

### 4.จะแจ้งสถานะว่าหมึกใกล้หมด คลิก **OK**

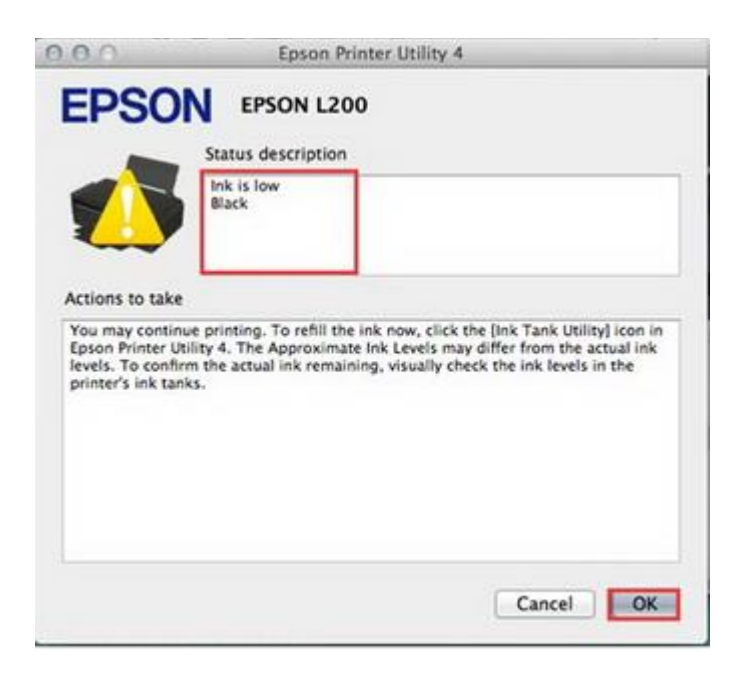

5.จะสแดงปริมาณน้ำหมึก จากนั้นคลิก **OK** 

| 000      |               | Epson Print | er Utility 4 |        |    |
|----------|---------------|-------------|--------------|--------|----|
| EPS      | SON           | EPSON L2    | 00           |        |    |
| 1        | EPSON Stat    | us Monitor  |              |        |    |
| Approxim | nate Ink Leve | ls          |              |        |    |
|          |               |             |              |        |    |
|          |               |             |              |        |    |
|          |               |             |              |        |    |
|          | Black         | Magerita    | Yaffow       | Cyan   |    |
|          |               |             |              |        |    |
|          |               |             |              |        | -  |
|          |               |             |              | Update | UK |

6. จะปรากฎหน้าต่างคังรูป ให้คลิกที่ Ink Tank Utility

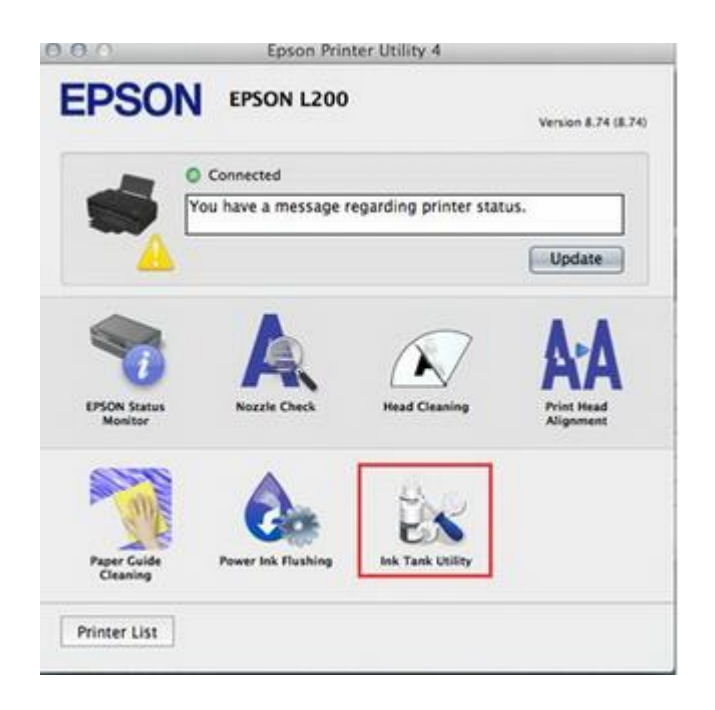

4.คลิกที่สีที่ต้องการใส่ IDหมึก จากนั้นคลิก Next

| 0.0.0   | Epson Printer Ut                                                                                                    | ility 4                                                                                                    |      |  |
|---------|----------------------------------------------------------------------------------------------------|----------------------------------------------------------------------------------------------------|------|--|
| EPSON   | EPSON L200                                                                                                    |                                                                                                    |      |  |
|         | Utility                                                                                                    |                                                                                                    |      |  |
| A       | Check the ame<br>tank. Click [Ab]<br>line. Click [Be]<br>if the ink level<br>recommends to<br>level reaches to<br>refiled with the<br>bottle.<br>Note: Continue<br>level is below to<br>the printer. | Check the amount of ink remaining in the ink<br>tank. Click (Above) if the ink level is above the<br>line. Click (Below) if the ink level is below the line<br>if the ink level is above the line, (pson<br>recommends that you click (Above) until the ink<br>level reaches the line so that the link tank can be<br>refilled with the entire contents of a new ink<br>bottle.<br>Note: Continued use of the printer when the ink<br>level is below the line on the tank could damage<br>the printer. |      |  |
|         | -                                                                                                    |                                                                                                    |      |  |
|         | fack Magenta                                                                                                    | Vellow                                                                                                    | Cyan |  |
| Above   | •                                                                                                    | ۲                                                                                                    | ۲    |  |
| Below ( | 0 0                                                                                                    | 0                                                                                                    | 0    |  |
|         |                                                                                                    |                                                                                                    |      |  |

#### 5.คลิก Next

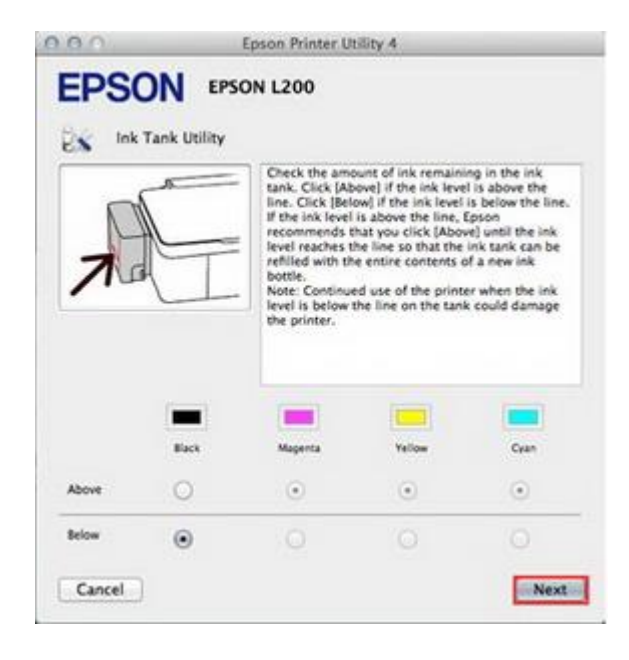

6.คลิก Next

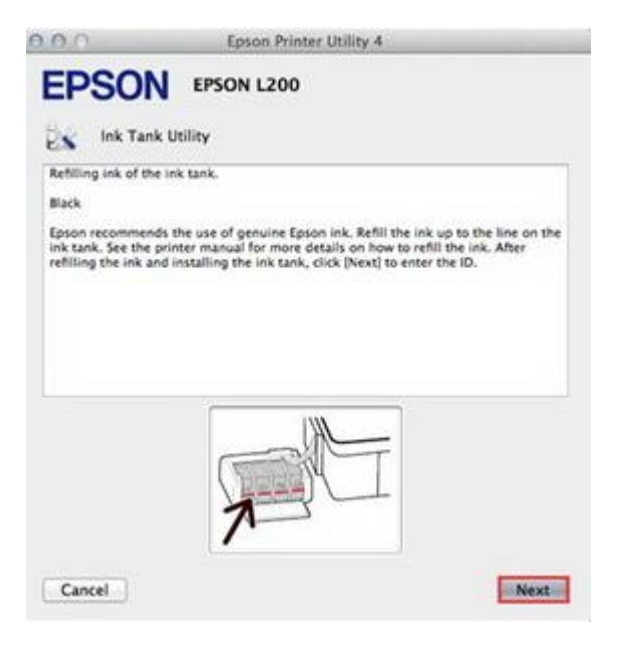

### 7.จะปรากฎหน้าต่างให้ใส่ ID หมึก

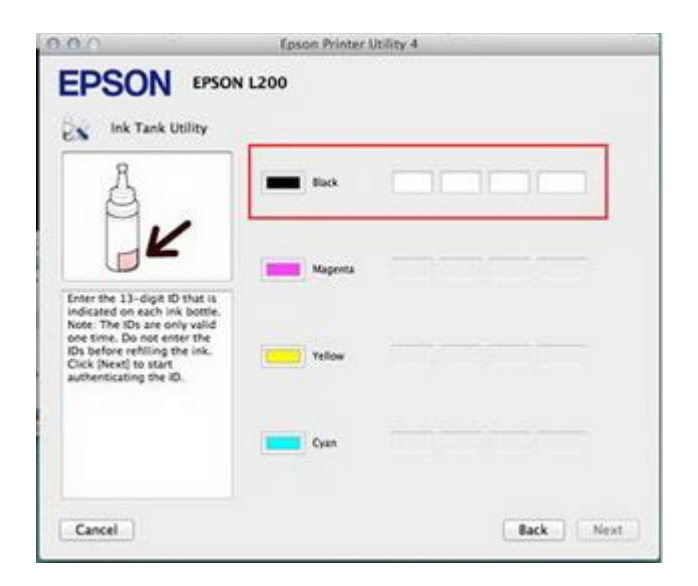

8.ใส่ ID หมึก (13 หลัก) นำ ID หมึกจากข้างขวดหมึกใส่ให้ถูกต้องซึ่งเมื่อใส่เรียบร้อยแล้วจะปรากฏเครื่องหมายถูกสีเขียวขึ้น แล้วคลิก **Next** 

| A                                                                                                    | Back    | 8TT 85Q<br>This ID is valid. | KCG PZ | A - |
|----------------------------------------------------------------------------------------------------|---------|------------------------------|--------|-----|
| Enter the 11-digit ID that is                                                                                                    | Magenta |                              |        | 7   |
| indicated on each ink bottle.<br>Note: The IDs are only valid<br>one time. Do not enter the<br>IDs before refilling the ink.<br>Click (Next) to start<br>authenticating the ID. | Yelow   |                              |        |     |
|                                                                                                    | Cyan    |                              |        |     |

### 9.คลิก **OK**

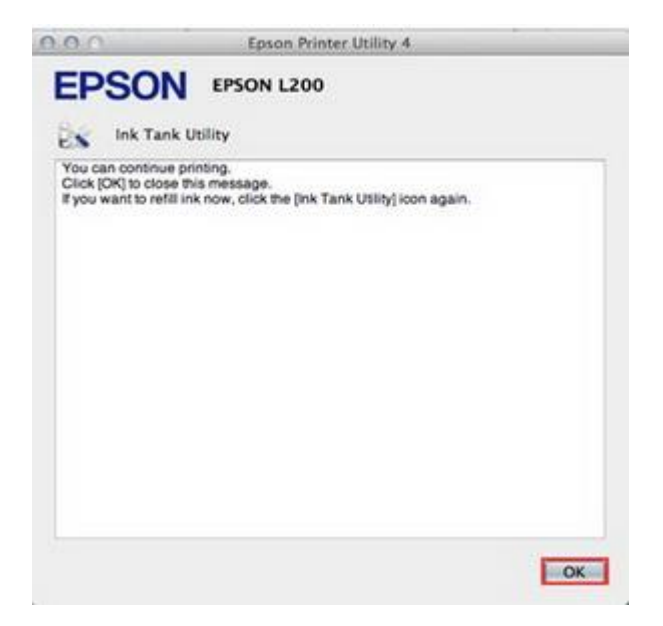

10.จะปรากฎหน้าต่างดังรูป ให้คลิกที่ Epson Status Moniter3 เพื่อเช็คปริมาณน้ำหมึก

| 000                      | Epson Prin         | ter Utility 4    |                                |
|--------------------------|--------------------|------------------|--------------------------------|
| EPSO                     | N EPSON L200       |                  | Version 8.74 (8.74)            |
| -                        | Connected<br>Ready |                  | Update                         |
| EPSON Status<br>Monitor  | Kozzle Check       | Head Cleaning    | AFA<br>Print Head<br>Alignment |
| Paper Guide<br>Ceaning   | Power Ink Flushing | Ink Tank Utility |                                |
| Cleaning<br>Printer List |                    |                  |                                |

# 11.จะปรากฎหน้าต่างแสดงปริมาณน้ำหมึก

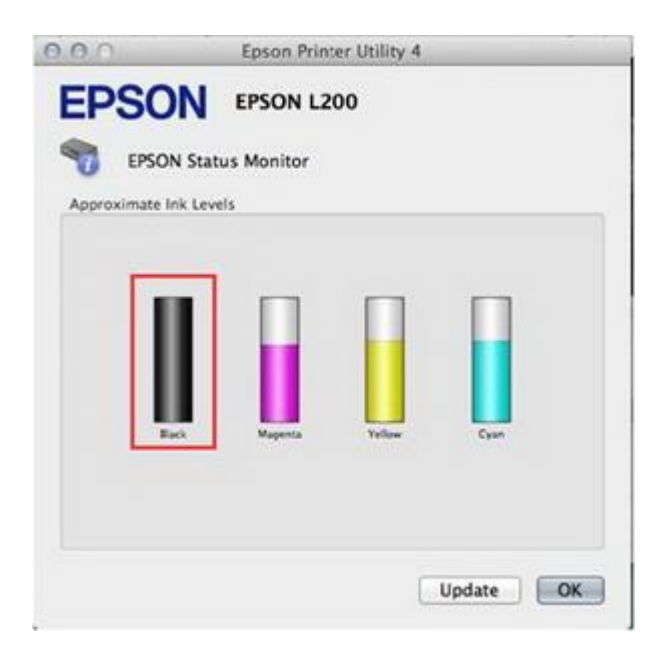